# ATTIVITÀ S-01 Scopri i primi blocchi Scratch Thymio

#### Autori: Joël Rivet, Didier Roy

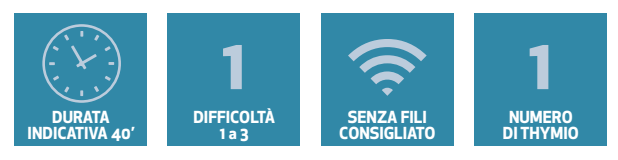

# OBIETTIVI

- •Scoprire i blocchi dei sensori di distanza, le luci e i motori
- •Realizzare uno script con i primi blocchi Scratch
- •Analizzare una situazione per modificare uno script Scratch

## Scoperta di singoli blocchi

Fai scorrere il blocco < pross. oriz. [centro] > nell'area dello script. Clicca su di esso: viene visualizzato un numero.

Avvicina lentamente un dito al sensore centrale del Thymio e clicca di tanto in tanto sul blocco per vedere la modifica del valore visualizzato. Effettua il confronto con i LED rossi accanto ai sensori. Deduci una regola per il comportamento del blocco così come i possibili valori estremi. Testa anche le opzioni diverse da **[centro]**.

Fai scorrere nell'area dello script il blocco < motore [tutti] con velocità (50) > e cliccaci sopra: il robot si avvia (lascia la sorpresa agli studenti). Poi clicca sul pulsante di **arresto** Scratch. Chiedi agli studenti di trovare da soli il blocco che permette di fermare il robot.

Fai scorrere nell'area dello script il blocco < LED [tutti] R(32) V(0) B(50) > e cliccaci sopra. Prova diverse combinazioni di colori. Commenta se hanno visto la sintesi del colore RGB. Chiedi agli studenti di trovare da soli il blocco che spegne le luci.

### Primo script

Comporre lo script seguente, eseguirlo e descrivere ciò che fa.

### Il veicolo autonomo

Se Thymio fosse un veicolo autonomo sulla strada, come dovrebbe reagire se un pedone gli passasse davanti? Chiedi la risposta agli studenti. (Dovrebbe fermarsi e poi ripartire una volta passato il pedone).

Una volta che tutti conoscono la risposta, modificare il programma aggiungendo due istruzioni in modo che Thymio si comporti come l'auto reale.

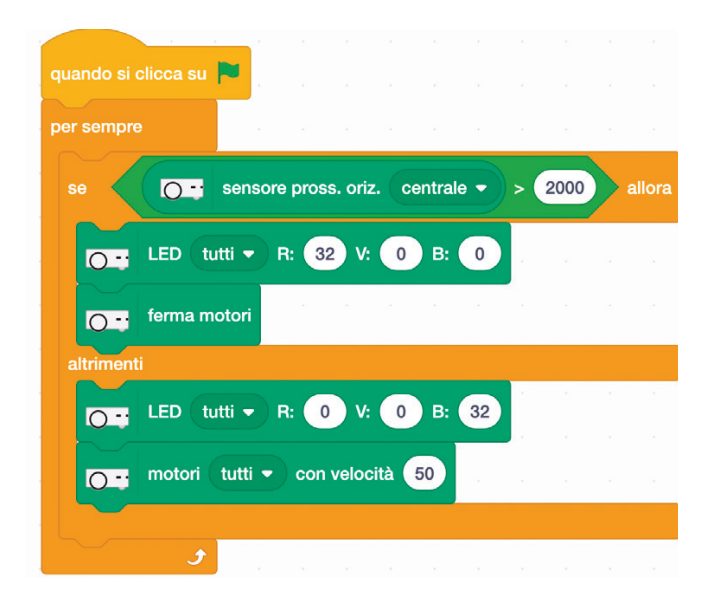